# Configurando o roteamento estático no RV160 e RV260

# Objetivo

Este documento mostra como configurar o roteamento estático IPv4 ou IPv6 no RV160 e RV260.

# Introduction

Um roteador é essencial em uma rede porque roteia pacotes. Permite que um computador se comunique com outros computadores que não estão na mesma rede ou sub-rede. Um roteador acessa uma tabela de roteamento para determinar para onde os pacotes devem ser enviados. A tabela de roteamento lista os endereços de destino. As configurações estáticas e dinâmicas podem ser listadas na tabela de roteamento para levar os pacotes ao seu destino específico.

O roteamento estático é um caminho fixo manualmente configurado pelo qual um pacote deve trafegar para alcançar um destino. Os roteadores estáticos usam menos recursos de rede do que os roteamentos dinâmicos porque não calculam e analisam constantemente as atualizações de roteamento.

Émelhor usar rotas estáticas quando o tráfego de rede é previsível e o projeto de rede é simples. Não é recomendável usar rotas estáticas em um ambiente grande onde as redes estão em constante alteração porque as rotas estáticas não seriam atualizadas para nenhuma alteração na rede. Ao usar rotas estáticas, você precisaria configurar o outro roteador para ter rotas estáticas, dependendo do que você está tentando fazer.

Um exemplo onde as rotas estáticas podem ser úteis seria especificar um gateway de último recurso (um roteador padrão para o qual todos os pacotes não roteáveis são enviados). Outro exemplo é facilitar a comunicação entre roteadores que não podem se comunicar na topologia de rede atual.

O roteamento dinâmico é calculado usando-se algoritmos de roteamento dinâmico. Os protocolos de roteamento dinâmico criam e atualizam automaticamente a tabela de roteamento. A maioria das redes usa rotas dinâmicas e pode ter pelo menos uma ou duas rotas estáticas configuradas para casos especiais.

Abaixo está um exemplo de uma topologia para a qual vamos configurar rotas estáticas. Na topologia, o PC A não poderá se comunicar com o PC B e vice-versa até que uma rota estática seja criada.

Este é um diagrama de rede que será usado para ajudar a demonstrar a rota estática IPv4. Nesta topologia, estamos usando /24 como nossa máscara de sub-rede.

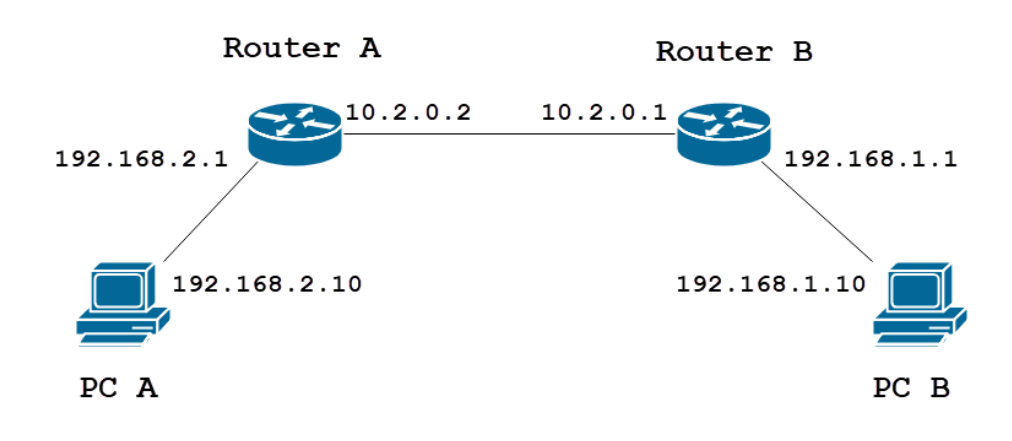

Uma topologia de rota estática IPv6 simples é mostrada abaixo.

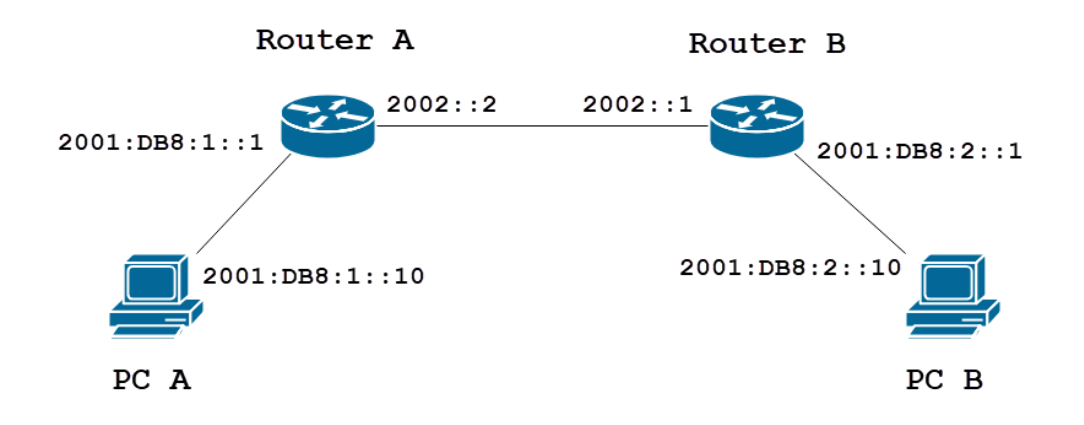

# Dispositivos aplicáveis

RV160

RV260

# Versão de software

1.0.0.13

# Configuração de roteamento estático IPv4

Passo 1

Faça login na página de configuração da Web do Roteador A.

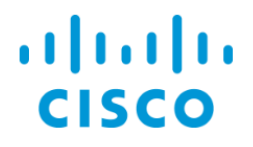

## Passo 2

Navegue até Roteamento > Roteamento estático.

| $\langle \! \!                                 $ | Getting Started                                                                   |
|--------------------------------------------------|-----------------------------------------------------------------------------------|
| ¢                                                | Status and Statistics                                                             |
| ***                                              | Administration                                                                    |
| \$                                               | System Configuration                                                              |
| ۲                                                | WAN                                                                               |
| <b>.</b>                                         | LAN                                                                               |
| $\overline{\Box}$                                |                                                                                   |
|                                                  | Routing                                                                           |
|                                                  | Routing 1<br>Static Routing 2                                                     |
|                                                  | Routing 1<br>Static Routing 2<br>RIP                                              |
|                                                  | Routing 1<br>Static Routing 2<br>RIP<br>IGMP Proxy                                |
|                                                  | Routing 1<br>Static Routing 2<br>RIP<br>IGMP Proxy<br>Firewall                    |
|                                                  | Routing 1<br>Static Routing 2<br>RIP<br>IGMP Proxy<br>Firewall<br>VPN             |
|                                                  | Routing 1<br>Static Routing 2<br>RIP<br>IGMP Proxy<br>Firewall<br>VPN<br>Security |

#### Etapa 3

Na seção *Rotas IPv4*, clique no ícone **Plus** para adicionar uma nova rota estática IPv4. Você pode editar uma rota estática existente clicando no ícone **Lápis e Bloco de Notas**. Neste exemplo, adicionaremos uma nova rota estática IPv4.

| Static Routing |        |          |                     | Apply     | Cancel |
|----------------|--------|----------|---------------------|-----------|--------|
| IPv4 Routes    |        |          |                     |           | ^      |
| 🕂 🕜 🛍 📩 🏦      | Mask   | Next Hop | Hop Count (May 255) | Interface |        |
|                | WB3K   | ментор   |                     | internace |        |
| IPv6 Routes    |        |          |                     |           | ^      |
| + 🕜 🛍 🚣 🏦      |        |          |                     |           |        |
| Prefix         | Length | Next Hop | Hop Count (Max 255) | Interface |        |

#### Passo 4

Insira o endereço IP da rede de destino no campo Rede ao qual deseja atribuir uma rota estática.

Neste exemplo, entraremos em **192.168.1.0**, pois não temos nenhuma rota para acessar essa rede.

| IPv4 | Routes             |               |                                       |   |                     |           | ^ |
|------|--------------------|---------------|---------------------------------------|---|---------------------|-----------|---|
| +    | 📝 前 📥 🌲<br>Network | Mask          | Next Hop                              |   | Hop Count (Max 255) | Interface |   |
|      | 192.168.1.0        | 255.255.255.0 | Please enter a valid IPv4<br>Address. | × | 1                   | WAN       | ~ |

#### Etapa 5

No campo *Mask*, insira a máscara de sub-rede do endereço de destino. Para esta demonstração, usaremos a máscara de sub-rede /24 (255.255.255.0).

| IPv4 | Routes      |               |                                       |   |                     |           | ^ |
|------|-------------|---------------|---------------------------------------|---|---------------------|-----------|---|
| +    | 🕑 💼 🚣 🏦     |               |                                       |   |                     |           |   |
|      | Network     | Mask          | Next Hop                              |   | Hop Count (Max 255) | Interface |   |
|      | 192.168.1.0 | 255.255.255.0 | Please enter a valid IPv4<br>Address. | X | 1                   | WAN       | ~ |

## Etapa 6

Usando a topologia mostrada na seção Introdução, insira o endereço IP do Roteador B no campo *Próximo salto*. Entraremos em **10.2.0.1**, pois esse é o nosso próximo salto para o destino 192.168.1.0.

Note: Cada salto direciona o pacote para o próximo roteador no caminho.

| IPv4 Routes   |               |          |                     | ^         |  |
|---------------|---------------|----------|---------------------|-----------|--|
| + 🕜 🛍 📥 📩     |               |          |                     |           |  |
| Network       | Mask          | Next Hop | Hop Count (Max 255) | Interface |  |
| □ 192.168.1.0 | 255.255.255.0 | 10.2.0.1 | 1                   | WAN       |  |

# Etapa 7

Insira o número da contagem de saltos. O número máximo do salto é 255. Neste exemplo, **1** é inserido, pois haverá 1 contagem de saltos até o destino.

| IPv4 Routes   |               |          |                               | ^ |
|---------------|---------------|----------|-------------------------------|---|
| + 🕜 🛍 🚣 🚣     |               |          |                               |   |
| Network       | Mask          | Next Hop | Hop Count (Max 255) Interface |   |
| □ 192.168.1.0 | 255.255.255.0 | 10.2.0.1 | 1 WAN                         | ~ |

#### Passo 8

Escolha a interface a ser usada para essa rota estática na lista suspensa. Selecionaremos a **WAN** como nossa interface.

| IPv4 Routes   |               |          |                     | ^         |
|---------------|---------------|----------|---------------------|-----------|
| + 🕜 🛍 🚣 🚣     |               |          |                     |           |
| Network       | Mask          | Next Hop | Hop Count (Max 255) | Interface |
| □ 192.168.1.0 | 255,255,255,0 | 10.2.0.1 | 1                   | WAN       |

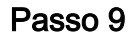

Clique em Apply para adicionar a rota estática.

**Note:** Para obter mais informações sobre a configuração do Roteador B, continue na próxima etapa. Para saber como configurar rotas estáticas IPv6, consulte a próxima seção.

| Statio | c Routing   |               |          |                     | Apply     | Cancel |
|--------|-------------|---------------|----------|---------------------|-----------|--------|
| IPv4 I | Routes      |               |          |                     |           | ^      |
| +      | 🕜 🛍 📥 🔔     |               |          |                     |           |        |
| D      | Network     | Mask          | Next Hop | Hop Count (Max 255) | Interface |        |
|        | 192.168.1.0 | 255.255.255.0 | 10.2.0.1 | 1                   | WAN       | ~      |

#### Passo 10

A configuração da rota estática IPv4 no Roteador B deve ser semelhante à imagem abaixo. Entraremos em 192.168.2.0 como a rede de destino com máscara de sub-rede 255.255.255.0, 10.2.0.2 como o Next Hop, 1 como a contagem de saltos, e a Interface como WAN. Clique em Apply para adicionar a rota estática IPv4.

| IPv4 | Routes      |               |          |                     |           | ^ |
|------|-------------|---------------|----------|---------------------|-----------|---|
| +    | 🕑 🛍 📥 🚣     |               |          |                     |           |   |
|      | Network     | Mask          | Next Hop | Hop Count (Max 255) | Interface |   |
|      | 192.168.2.0 | 255.255.255.0 | 10.2.0.2 | 1                   | WAN       | ~ |

# Configuração de roteamento estático IPv6

Passo 1

Faça login na página de configuração da Web do Roteador A.

|     | cisco     |  |
|-----|-----------|--|
|     | Router    |  |
|     |           |  |
| 1 ( | cisco     |  |
| 2 ( |           |  |
| -   | English 🚽 |  |
|     |           |  |
|     | 3 Login   |  |

©2018 Cisco Systems, Inc. All Rights Reserved.

## Passo 2

Navegue até Roteamento > Roteamento estático.

| $\bigotimes$ | Getting Started                                  |
|--------------|--------------------------------------------------|
| ¢            | Status and Statistics                            |
| ***          | Administration                                   |
| \$           | System Configuration                             |
| ۲            | WAN                                              |
| đ.           | LAN                                              |
| ()<br>XX     | Routing 1                                        |
| (            | Static Routing 2                                 |
|              |                                                  |
|              | RIP                                              |
|              | RIP<br>IGMP Proxy                                |
|              | RIP<br>IGMP Proxy<br>Firewall                    |
|              | RIP<br>IGMP Proxy<br>Firewall<br>VPN             |
|              | RIP<br>IGMP Proxy<br>Firewall<br>VPN<br>Security |

#### Etapa 3

Se quiser configurar rotas IPv6, vá para a seção *Rotas IPv6*. Clique no ícone **Plus** para adicionar uma nova rota estática IPv6. Você pode editar uma rota estática existente clicando no ícone **Lápis e Bloco de Notas**. Neste exemplo, adicionaremos uma nova rota estática IPv6.

| IPv6 | Routes  |        |          |                     |           | ^ |
|------|---------|--------|----------|---------------------|-----------|---|
| Ð    | C 🛍 📥 🔔 |        |          |                     |           |   |
|      | Prefix  | Length | Next Hop | Hop Count (Max 255) | Interface |   |
|      |         |        |          |                     |           |   |

## Passo 4

Insira o host/rede de destino no campo prefixo IPv6.

| IPv6 Routes |              |        |                                      |                     |           |  |
|-------------|--------------|--------|--------------------------------------|---------------------|-----------|--|
| +           | C 🛍 📥 🚣      |        |                                      |                     |           |  |
| 0           | Prefix       | Length | Next Hop                             | Hop Count (Max 255) | Interface |  |
|             | 2001:DB8:2:: | 48     | Rease enter a valid IPv6<br>Address. | 1                   | WAN       |  |

#### Etapa 5

Insira o comprimento dos bits do prefixo no destino IPv6 no campo *Comprimento* do prefixo IPv6. Isso especifica o tamanho da sub-rede de destino. Usaremos 48 como o comprimento do prefixo para este exemplo.

| IPv6 Routes |              |        |                                            |                     |           |  |
|-------------|--------------|--------|--------------------------------------------|---------------------|-----------|--|
| +           | 🕜 🛍 📥 🏦      |        |                                            |                     |           |  |
|             | Prefix       | Length | Next Hop                                   | Hop Count (Max 255) | Interface |  |
|             | 2001:DB8:2:: | 48     | X<br>Please enter a valid IPv6<br>Address. | 1                   | WAN       |  |

# Etapa 6

Insira o endereço IP do roteador do próximo salto no campo *Next Hop*. Usaremos o endereço IPv6 do Roteador B.

| IPv6 Routes    |        |          |                     |           |   |  |
|----------------|--------|----------|---------------------|-----------|---|--|
| + 🕜 🛍 📥 📥      |        |          |                     |           |   |  |
| Prefix         | Length | Next Hop | Hop Count (Max 255) | Interface |   |  |
| □ 2001:DB8:2:: | 48     | 2002::1  | 1                   | WAN       | ~ |  |

# Etapa 7

Insira o número da contagem de saltos. O número máximo da contagem de saltos é 255.

| IPv6 Routes |              |        |          |                     |           |
|-------------|--------------|--------|----------|---------------------|-----------|
| +           | C 🛍 📩 🚣      |        |          |                     |           |
|             | Prefix       | Length | Next Hop | Hop Count (Max 255) | Interface |
|             | 2001:DB8:2:: | 48     | 2002::1  | 1                   | WAN ~     |

# Passo 8

Escolha a interface a ser usada para essa rota estática na lista suspensa.

| IPv6 Routes |              |        |          |                     |           |
|-------------|--------------|--------|----------|---------------------|-----------|
| +           | C 🛍 📥 🔔      |        |          |                     |           |
|             | Prefix       | Length | Next Hop | Hop Count (Max 255) | Interface |
|             | 2001:DB8:2:: | 48     | 2002::1  | 1                   | WAN       |

## Passo 9

Clique em Apply.

Note: Para ver a configuração do Roteador B, consulte a próxima etapa.

| Static Routing         |        |          |                     |           | Cancel |
|------------------------|--------|----------|---------------------|-----------|--------|
| IPv4 Routes            |        |          |                     |           | ^      |
| + 🕜 🖮 🚣 🚣<br>□ Network | Mask   | Next Hop | Hop Count (Max 255) | Interface |        |
| IPv6 Routes            |        |          |                     |           | ^      |
| + 🕜 🖮 📩 🍰              | Length | Next Hop | Hop Count (Max 255) | Interface |        |
| □ 2001:DB8:2::         | 48     | 2002::1  | 1                   | WAN       | ~      |

## Passo 10

Para a rota estática IPv6 no Roteador B, colocaremos **2001:DB8:1:** como a rede de prefixo de destino, 48 como o comprimento, 2002::2 como o salto seguinte, *contagem de* 1 *salto e* **WAN como a** *Interface*. Clique em **Apply** para adicionar a rota estática.

| IPv6 Routes |              |        |          |                     |           | ^ |
|-------------|--------------|--------|----------|---------------------|-----------|---|
| +           | 🕜 🖮 📥 📤      |        |          |                     |           |   |
|             | Prefix       | Length | Next Hop | Hop Count (Max 255) | Interface |   |
|             | 2001:DB8:1:: | 48     | 2002::2  | 1                   | WAN       | ~ |

# Conclusão

Agora você deve ter adicionado com êxito uma rota estática no RV160 ou RV260 para IPv4 ou IPv6 nos roteadores A e B. Depois de configurar o Roteador A e o Roteador B com rotas estáticas, o PC A deve conseguir fazer ping no PC B e vice-versa. Se eles não puderem fazer ping, verifique duas vezes sua configuração.